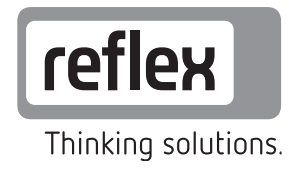

# **Busmodul - Ethernet**

GB Operating manual Original operating manual

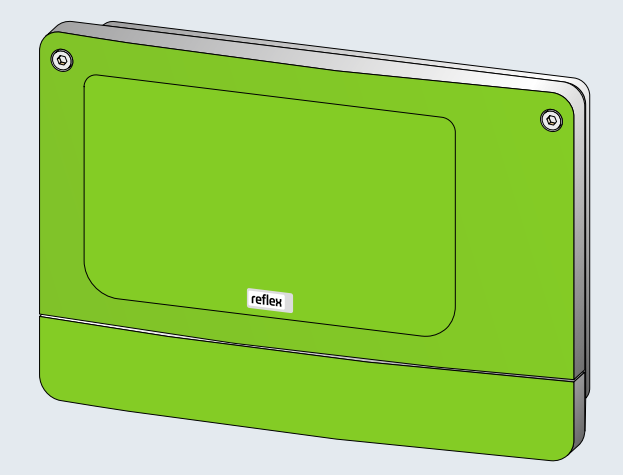

### reflex

| 1  | Notes on the operating manual |                                              |    |  |  |  |  |  |
|----|-------------------------------|----------------------------------------------|----|--|--|--|--|--|
| 2  | Models                        |                                              |    |  |  |  |  |  |
| 3  | Technical data                |                                              |    |  |  |  |  |  |
| 4  | Connection                    |                                              |    |  |  |  |  |  |
|    | 4.1                           | RS-485 interface                             | 8  |  |  |  |  |  |
|    | 4.2                           | Ethernet plug                                | 9  |  |  |  |  |  |
| 5  | Settings                      |                                              |    |  |  |  |  |  |
|    | 5.1                           | Terminators of the RS-485 interface          | 10 |  |  |  |  |  |
|    | 5.2                           | Network settings                             | 11 |  |  |  |  |  |
|    | 5.3                           | Network settings                             | 12 |  |  |  |  |  |
|    | 5.4                           | Setting the IP address with APR assignment   |    |  |  |  |  |  |
|    | 5.5                           | Setting the IP address with the DIP switches | 14 |  |  |  |  |  |
|    | 5.6                           | Network settings using a web browser         | 15 |  |  |  |  |  |
| 6  | Mod                           | bus/TCP                                      | 16 |  |  |  |  |  |
| 7  | Opera                         | ating state display on the web browser       | 19 |  |  |  |  |  |
| 8  | Diagı                         | nosis                                        | 20 |  |  |  |  |  |
| 9  | Replacing the fuses           |                                              |    |  |  |  |  |  |
| 10 | Firmware update               |                                              |    |  |  |  |  |  |
| 11 | DIP switch                    |                                              |    |  |  |  |  |  |
| 12 | Anne                          | ×                                            | 26 |  |  |  |  |  |
|    | 12.1 Reflex Customer Service  |                                              |    |  |  |  |  |  |

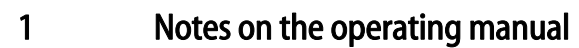

#### Notice!

Every person installing this equipment or performing any other work at the equipment is required to carefully read this operating manual prior to commencing work and to comply with its instructions. The manual is to be provided to the device operator and must be stored near the device for access at any time.

### 2 Models

A Modbus/TCP master uses the "Ethernet" bus module to read the operating state of the Reflex controller. This state can be displayed in a web browser. An RS – 485 interface connects the controller to the bus module.

Two connection options are provided:

- Standard (R-S-I Art.No. 003544)
  - The bus module assumes the "master function" on the RS-485 interface to the controller and retrieves the data.

This variant is used only when the "network interface" (S1) is used to connect the bus module to the controller.

- Module bus interface version (R-S-I Art.No. 003548)
  - The controller assumes the "master function". The bus module works as an "I/O module" and is cyclically polled by the controller.

This variant is used when the bus module is connected to the "Control Touch" controller at the S2 module bus interface of Control Touch (in parallel to the main circuit board).

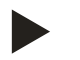

#### Note!

You use a DIP switch to select the mode, see chapter 11 "DIP switch" on page 25.

### 3 Technical data

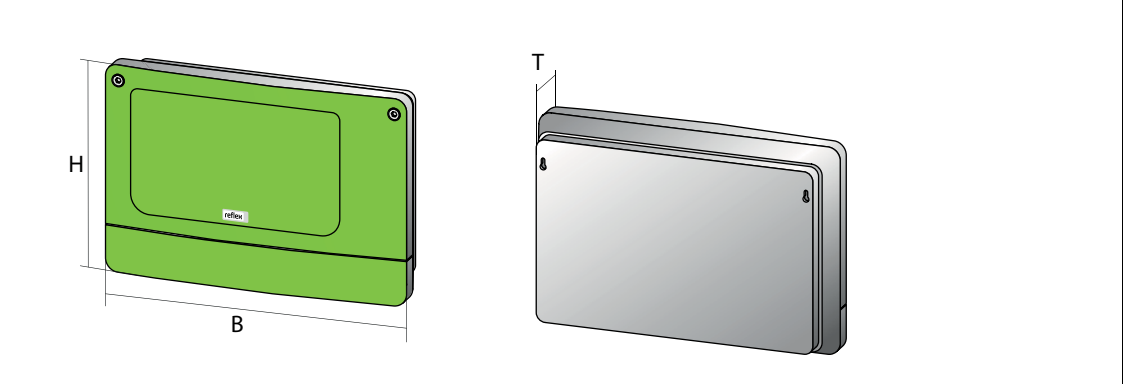

000227\_001\_R001

| Housing                           | Plastic housing                                       |  |  |  |
|-----------------------------------|-------------------------------------------------------|--|--|--|
| Width                             | 340 mm                                                |  |  |  |
| Height                            | 233.6 mm                                              |  |  |  |
| Depth                             | 77 mm                                                 |  |  |  |
| Weight                            | 2.0 kg                                                |  |  |  |
| Permissible operating temperature | -5° C – 55° C                                         |  |  |  |
| Permissible storage temperature   | -40° C – 70° C                                        |  |  |  |
| Degree of protection IP           | IP 64                                                 |  |  |  |
| Voltage supply                    | 230 V AC, 50 – 60 Hz (IEC 38)                         |  |  |  |
| Fuses                             |                                                       |  |  |  |
| primary                           | 0.25 A                                                |  |  |  |
| secondary                         | 0.8 A                                                 |  |  |  |
| Ethernet interface                | 10 Base – T or 100 Base – Tx with automatic detection |  |  |  |
|                                   | RJ 45 connection                                      |  |  |  |
| Interface to the controller       | • RS – 485 or RS – 232                                |  |  |  |
|                                   | • 19.2 kbit/s                                         |  |  |  |
|                                   | Floating                                              |  |  |  |
|                                   | Connection with plug-in screw terminals               |  |  |  |
|                                   | RSI–specific protocol                                 |  |  |  |

4

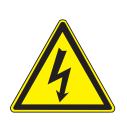

### Connection

Danger – electric shock!

- Risk of serious injury or death due to electric shock.Ensure that the system is voltage-free before installing the device.
- Ensure that the system is secured and cannot be reactivated by other persons.
- Ensure that installation work for the electric connection of the device is carried out by an electrician, and in compliance with electrical engineering regulations.

The bus module is shipped with a power cable including earthed plug as standard. If required, you may use a different power cable. Proceed as follows:

- 1. Pull the power plug from the device.
- 2. Open the housing cover.

The connection terminals are underneath the housing cover.

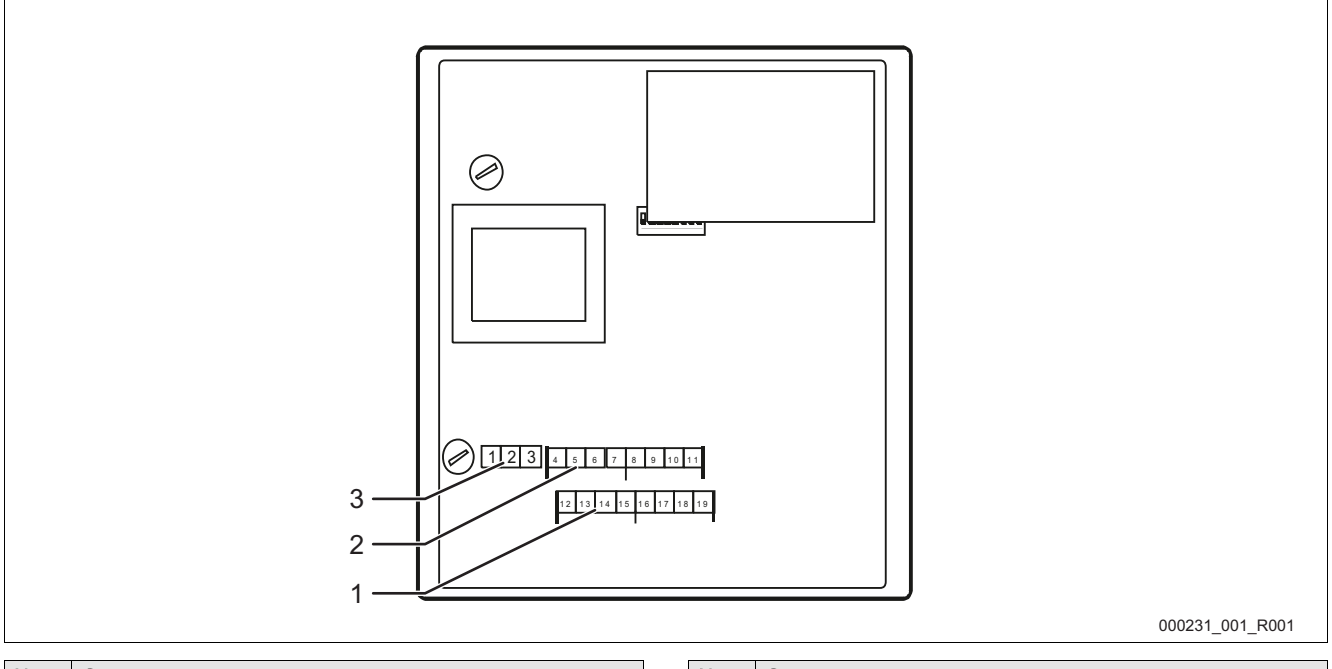

| No. | Component              |  | No. | Component          |
|-----|------------------------|--|-----|--------------------|
| 1   | COM 1 RS-232 interface |  | 3   | Power supply 230 V |
| 2   | COM 1 RS-485 interface |  |     |                    |

### reflex

| Terminal<br>number | Signal                                  | Function                                  | Wiring        |  |  |
|--------------------|-----------------------------------------|-------------------------------------------|---------------|--|--|
| namber             |                                         |                                           |               |  |  |
| Power supr         | ly for the bus module                   |                                           |               |  |  |
| 1                  |                                         |                                           |               |  |  |
| 1                  |                                         | 4                                         | On-site       |  |  |
| 2                  | N                                       | Supply 230 V, maximal 16 A                |               |  |  |
| 3                  | PE                                      |                                           |               |  |  |
| Interfaces f       | or the bus module                       |                                           |               |  |  |
| 4                  | Signal A (+)                            |                                           |               |  |  |
| 5                  | Signal B (-)                            |                                           | User-supplied |  |  |
| 6                  | Signal ground                           | - COM TRS-485 Interface to the controller |               |  |  |
| 7                  | Shielding (optional)                    |                                           |               |  |  |
| 8                  | -                                       |                                           |               |  |  |
| 9                  |                                         | COM 2 RS-485 interface                    |               |  |  |
| 10                 |                                         | <ul> <li>Currently not used</li> </ul>    |               |  |  |
| 11                 |                                         |                                           |               |  |  |
| 12                 | "RX" signal conductor for outgoing data |                                           |               |  |  |
| 13                 | "TX" signal conductor for incoming data |                                           | II            |  |  |
| 14                 | "GND" signal ground                     | COM TRS-232 Interface                     | User-supplied |  |  |
| 15                 | Shielding                               |                                           |               |  |  |
| 16                 |                                         |                                           |               |  |  |
| 17                 |                                         | COM 2 RS-232 interface                    |               |  |  |
| 18                 |                                         | – Currently not used                      |               |  |  |
| 19                 |                                         |                                           |               |  |  |

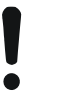

### Caution – Device damage!

• Using an incorrect bus module may cause the destruction of the interface drivers.

Ensure the use of a correct bus module.

Proceed as follows:

• Provide the correct bus module.

\_

- Use a shielded cable to connect the interfaces to terminals 4 to 7 of the main circuit board.
  - Use a three-wire conductor as the interface is floating.
- Install a terminator at both ends of an RS-485 network.
  - Activate the terminators.

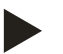

### Note!

Upon request, the Reflex Customer Service will provide the following information, see chapter 12.1 "Reflex Customer Service" on page 26.

- RS-485 interface protocol.
- Connection details.
- Details about the optional communication modules.

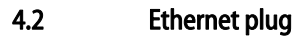

### Danger – electric shock!

- Risk of serious injury or death due to electric shock.
- Ensure that the system is voltage-free before installing the device.
- Ensure that the system is secured and cannot be reactivated by other persons.
- Ensure that installation work for the electric connection of the device is carried out by an electrician, and in compliance with electrical engineering regulations.

The Ethernet is not connected to the motherboard but directly at the Ethernet plug-in module.

Proceed as follows:

- 1. Open the housing cover.
- 2. Connect the RJ45 plug to the Ethernet connection.
  - In the case of a cable.entry with water spray protection, feed the Ethernet cable without the RJ45 plug through the screwed cable gland and then attach the RJ45 plug.

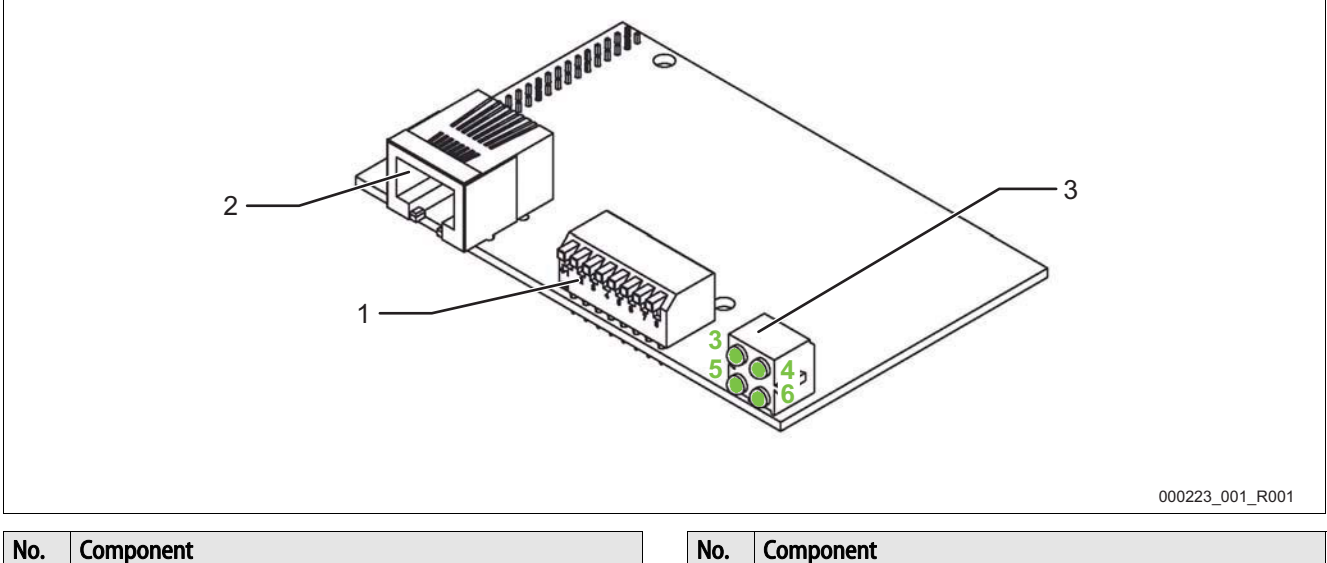

| No. | Component                    |
|-----|------------------------------|
| 1   | DIP switch                   |
| 2   | Connection for the RJ45 plug |

| No. | Component             |  |  |
|-----|-----------------------|--|--|
| 3   | Light emitting diodes |  |  |

5

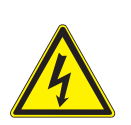

### Settings

Danger – electric shock!

Risk of serious injury or death due to electric shock.

- Ensure that the system is voltage-free before installing the device.
- Ensure that the system is secured and cannot be reactivated by other persons.
- Ensure that installation work for the electric connection of the device is carried out by an electrician, and in compliance with electrical engineering regulations.

### 5.1 Terminators of the RS-485 interface

You must activate or deactivate the terminators at both ends of an RS-485 network.

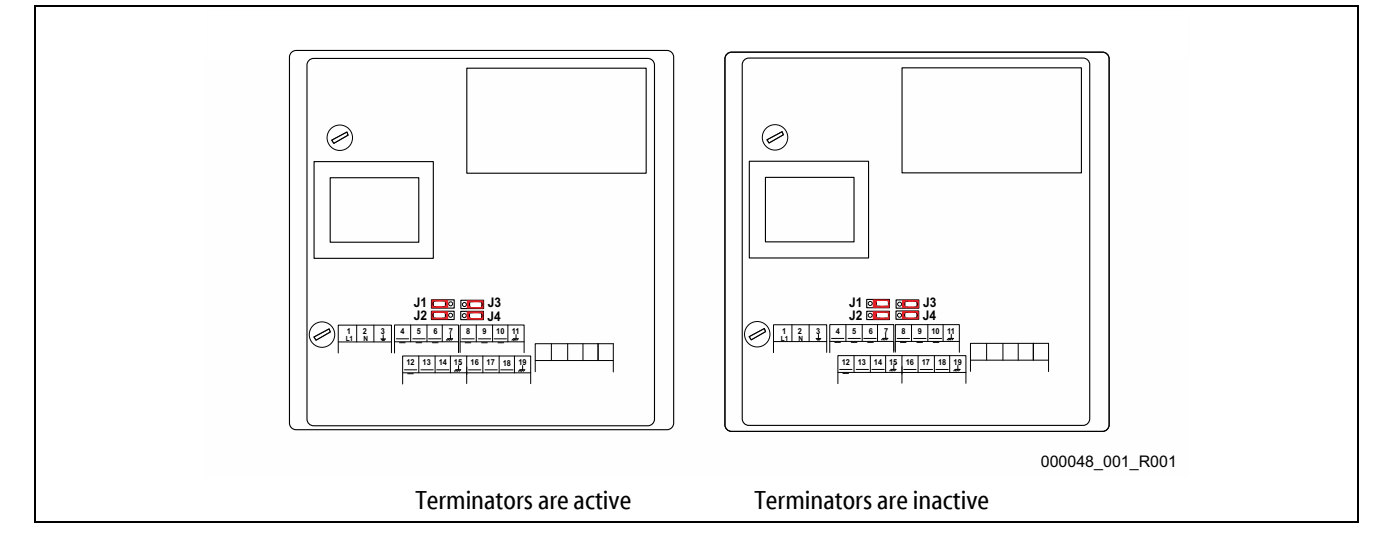

Select the setting:

- Active setting of the terminators.
  - The bus module is installed at the beginning or the end of the RS 485 network.
  - For long conductors.
  - Inactive setting of the terminators.
  - The bus module is not placed at the beginning or the end of the RS 485 network.
  - A short conductor directly connects the.bus module with the controller.
  - Use of more than two devices.

#### Proceed as follows:

- 1. Pull the power plug from the bus module.
- 2. Open the housing cover.
- 3. Select the required setting.
  - Jumper J1 and J2 installed at the left side.
    - The terminators are active.
  - Jumper J1 and J2 installed at the right side.
    - The terminators are inactive.

The setting process for the terminators is completed.

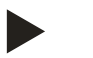

### Note!

The COM2 interface is inactive.

- The jumpers (J3-J4) are not functional.

### reflex

### 5.2 Network settings

You must set the network in order for the Ethernet bus module to be functioning. These network settings are required:

- IP address.
  - Ask your network administrator for a free IP address.
- Subnet mask.
  - Ask your network administrator for the required settings.
- Gateway IP address.
  - Ask your network administrator for the required settings.

You have two options to set the network:

- Manual set-up.
- Automatic set-up, see chapter 5.3 "Network settings" on page 12 .
  - Use a DHCP Server.

Proceed as follows to manually set up the network:

- ARP assignment of the IP address to a PC.
  - ARP assignment is only possible for IP addresses with the 192.168.0.xxx format.
  - Use the DIP switches to set the IP address.
  - Gateway is not supported.
- Set-up with an integrated web server.
  - This method is not suitable for the initial setting of the IP address, because the IP address must be set before you can open the website.
  - Setting the IP address on the website "http://<IP Address>/nwconfig.html".

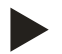

### Note!

For automatic set-up, you need the bus module MAC address which is located on a label on the outside of the bus module.

### 5.3 Network settings

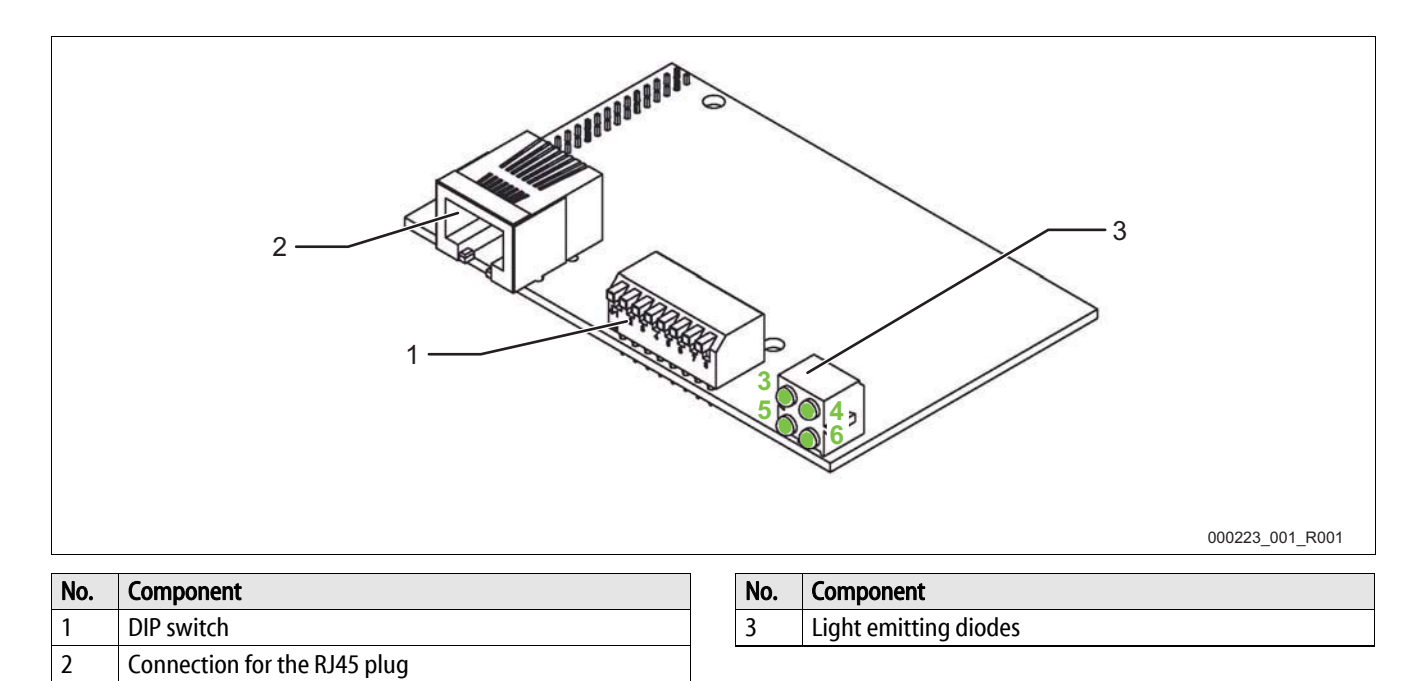

For the automatic configuration using the DHCP server, proceed as follows:

- 1. Set the DIP switch to the "OFF" position.
- 2. Ensure that the DHCP server has been activated.

Both conditions are default settings.

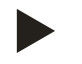

### Note!

Check the conditions if other configuration methods have been previously used.

- If necessary, set the DIP switches to their original position.
- Activate the DHCP server in the web browser.

### 5.4 Setting the IP address with APR assignment

Use APR to set the IP address.

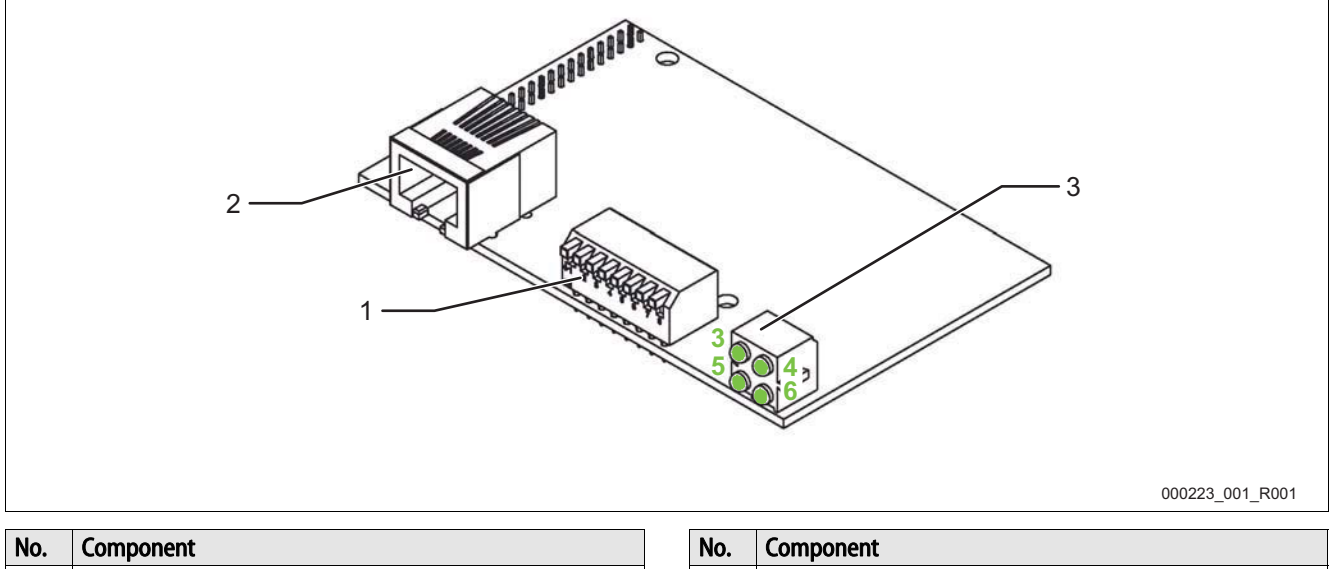

| No. | Component                    |  | No.                     | Component |
|-----|------------------------------|--|-------------------------|-----------|
| 1   | DIP switch                   |  | 3 Light emitting diodes |           |
| 2   | Connection for the RJ45 plug |  |                         |           |

Proceed as follows to enable a setting using APR assignment:

- 1. Set all DIP switches on the Ethernet plug-in module to "OFF".
- 2. Ensure that the IP address of the PC matches the first three bytes of the IP address of the bus module.
- Enter the following commands in the PC:
- 3. arp-s <IP Address> <MAC Address>
  - For example: arp-s<192.168.1.124.><00-30-11-02-13-37>
- 4. ping <IP Address>
  - For example: ping <192.168.1.124>
- 5. arp-d <IP Address>
  - For example: arp-d <192.168.1.124>

The set IP address is permanently saved in the bus module. By default, the net mask is set to "255.255.255.0". You can change the net mask and the gateway in the web browser.

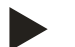

#### Note!

- The IP address is the desired bus module IP address.
- the MAC address is shown on a label at the bus module.

### 5.5 Setting the IP address with the DIP switches

If the following restrictions apply to a local network, you can set the IP address using the DIP switches at the Ethernet plug-in module":

- IP address: 192.168.0.xxx
- Subnet mask: 255.255.255.0
- No gateway

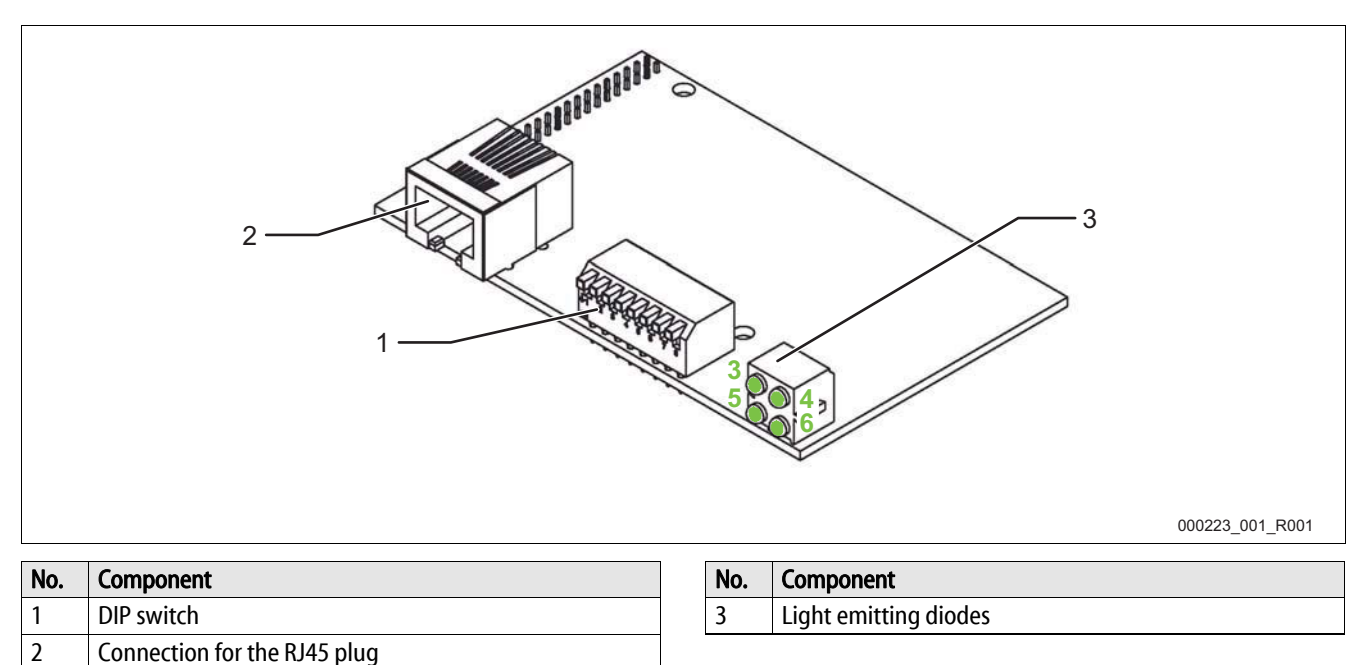

Set the IP address by switching the DIP switches on and off.

You set a number between 1 and 254 representing the last byte of the IP address (Host-ID).

The setting is a binary number where the "ON" position under a "1" corresponds to each binary number and the "8" DIP switch is the bit with the lowest value.

| DIP | DIP switch |   |   |   |   |   |   | IP address                             |
|-----|------------|---|---|---|---|---|---|----------------------------------------|
| 1   | 2          | 3 | 4 | 5 | 6 | 7 | 8 |                                        |
| 0   | 0          | 0 | 0 | 0 | 0 | 0 | 0 | Set with ARP assignment or DHCP server |
| 0   | 0          | 0 | 0 | 0 | 0 | 0 | 1 | 192.168.0.1                            |
| 0   | 0          | 0 | 0 | 0 | 0 | 1 | 0 | 192.168.0.2                            |
|     |            |   |   |   |   |   |   |                                        |
| 1   | 1          | 1 | 1 | 1 | 1 | 1 | 0 | 192.168.0.254                          |
| 1   | 1          | 1 | 1 | 1 | 1 | 1 | 1 | Invalid                                |

Only the settings for IP address and subnet mask mentioned are possible when you use this method to set the IP address. The bus module cannot be reached by any other subnets because the gateway is not supported.

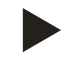

#### Note!

You cannot set the IP address with the DIP switches when all DIP switches are set to "OFF".

– In this case, you can set the IP address using ARP assignment or a DHCP server.

### 5.6 Network settings using a web browser

When you have set the IP address, you can use a web browser to access the integrated HTTP server of the bus module. Proceed as follows:

- 1. Enter this address: https://<IP Address>/nwconfig.html.
  - Use the defined IP address of the bus module for "<IP Address>".
- The website displays a form containing the currently active network settings.
- 2. Confirm the following values in the website form:
  - IP address
  - Subnet mask
  - Gateway
  - DHCP active
- 3. Save the values in the website form.
- 4. Switch off and on the power supply of the bus module.
  - The new settings are applied.
- The setting process is completed.

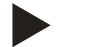

### Note!

If DHCP is activated, the DHCP server is used to assign the settings for IP address, subnet mask and gateway during activation.

### 6 Modbus/TCP

The bus module works as a Modbus/TCP slave. A Modbus/TCP server runs on Port 502 and provides the following functions for data retrieval:

| Mode Function Code | Designation             | Addressing   |
|--------------------|-------------------------|--------------|
| 1                  | Read coils              | Bit address  |
| 2                  | Read input discretes    | Bit address  |
| 3                  | Read multiple registers | Word address |
| 4                  | Read input registers    | Word address |

### You can retrieve the following data:

| Designation                                             | Word address Bit addresses |       |                                                                              |
|---------------------------------------------------------|----------------------------|-------|------------------------------------------------------------------------------|
| System pressure in 1/100 bar                            | 010h                       |       |                                                                              |
| <ul> <li>Not for Servitec "Levelcontrol"</li> </ul>     |                            |       |                                                                              |
| Filling level in %                                      | 011h                       |       |                                                                              |
| <ul> <li>Not for Servitec, optional Pressure</li> </ul> |                            |       |                                                                              |
| filling pipe in 1/100 bar for Servitec                  |                            |       |                                                                              |
| Digital outputs                                         | 012h                       | 0120h | Pump 2 ON                                                                    |
|                                                         |                            | 0121h | Pump 1 ON                                                                    |
|                                                         |                            | 0122h | Overflow valve 2 OPEN                                                        |
|                                                         |                            | 0123h | Overflow valve 1 OPEN                                                        |
|                                                         |                            | 0124h | Make-up valve OPEN                                                           |
|                                                         |                            | 0125h | Message: min. level                                                          |
|                                                         |                            |       | <ul> <li>Not for "Control Basic"</li> </ul>                                  |
|                                                         |                            | 0126h | Message: Group fault                                                         |
|                                                         |                            | 0127h | Message: Make-up fault                                                       |
|                                                         |                            |       | <ul> <li>Only for Gigamat on MK200 basis</li> </ul>                          |
| Digital outputs                                         | 013h                       | 0130h | Feedback Pump 1                                                              |
|                                                         |                            | 0131h | Feedback Pump 2                                                              |
|                                                         |                            | 0132h | Insufficient water switch                                                    |
|                                                         |                            | 0133h | Water meter                                                                  |
| Fault messages 1                                        | 014h                       | 0140h | Extension module defective                                                   |
|                                                         |                            |       | – Optional                                                                   |
|                                                         |                            | 0141h | EEPROM defective                                                             |
|                                                         |                            | 0142h | Undervoltage                                                                 |
|                                                         |                            | 0143h | Below minimum pressure                                                       |
|                                                         |                            | 0144h | Insufficient water 1                                                         |
|                                                         |                            | 0145h | Pump 1 fault                                                                 |
|                                                         |                            | 0146h | Compressor 1 fault                                                           |
|                                                         |                            | 0147h | Pump 2 fault                                                                 |
|                                                         |                            |       | <ul> <li>Not for "Control Basic"</li> </ul>                                  |
|                                                         |                            | 0148h | Compressor 2 fault                                                           |
|                                                         |                            |       | <ul> <li>Not for "Control Basic"</li> </ul>                                  |
|                                                         |                            | 0149h | Pressure measurement fault                                                   |
|                                                         |                            | 014Ah | Level measurement fault                                                      |
|                                                         |                            | 014Bh | Pressure measurement spray tube fault <ul> <li>Only with Servited</li> </ul> |
|                                                         |                            | 014Ch | Stop mode for more than 4 hours                                              |
|                                                         |                            |       | Insufficient water 2                                                         |
|                                                         |                            |       | – Only with Serviter                                                         |
|                                                         |                            |       |                                                                              |

| Designation      | Word address | Bit addr | esses                                                     |
|------------------|--------------|----------|-----------------------------------------------------------|
| Fault messages 2 | 015h         | 0150h    | Main circuit board fault<br>– Not for "Control Basic"     |
|                  |              | 0151h    | Digital input voltage fault<br>– Not for "Control Basic"  |
|                  |              | 0152h    | Analogue input voltage fault<br>– Not for "Control Basic" |
|                  |              | 0153h    | Input voltage ball valve 1 fault                          |
|                  |              | 0154h    | Input voltage ball valve 2 fault                          |
|                  |              | 0155h    | "Pressure" jumper fault<br>– Not for "Control Basic"      |
|                  |              | 0156h    | "Level" jumper fault<br>– Not for "Control Basic"         |
|                  |              | 0157h    | Dry run<br>– Only for "Control Basic"                     |
|                  |              | 0158h    | Insufficient water 3<br>– Only for "Control Basic"        |
|                  |              | 0159h    | Insufficient water 4                                      |
|                  |              |          | <ul> <li>Only for "Control Basic"</li> </ul>              |
| Fault messages 3 | 016h         | Not assi | gned                                                      |
| Warnings 1       | 017h         | 0170h    | Not used                                                  |
|                  |              | 0171h    | Maximum level exceeded                                    |
|                  |              | 0172h    | Pump runtime exceeded                                     |
|                  |              | 0173h    | Make-up time exceeded                                     |
|                  |              | 0174h    | Make-up cycles exceeded                                   |
|                  |              | 0175h    | Maximum pressure exceeded                                 |
|                  |              | 0176h    | Make-up quantity exceeded                                 |
|                  |              | 0077h    | Filling time exceeded<br>– Only with Servitec             |
|                  |              | 0178h    | Filling quantity exceeded Only with Servitec              |
|                  |              | 0179h    | Discharge period exceeded                                 |
|                  |              | 017Ah    | Make-up valve leaking                                     |
|                  |              | 017Bh    | Power failure                                             |
|                  |              | 017Ch    | Null balancing defective                                  |
|                  |              | 017Dh    | Parameter defective                                       |
|                  |              | 017Fh    | Maximum make-up quantity exceeded                         |
|                  |              | 017Fh    | Maintenance requested                                     |

| Designation                          | Word address | Bit addr | resses                                          |
|--------------------------------------|--------------|----------|-------------------------------------------------|
| Warnings 2                           | 018h         | 0180h    | Replace battery                                 |
|                                      |              |          | <ul> <li>Not for "Control Basic"</li> </ul>     |
|                                      |              | 0181h    | Softening, replace cartridge                    |
|                                      |              | 0182h    | Check data logger                               |
|                                      |              |          | <ul> <li>Not for "Control Basic"</li> </ul>     |
|                                      |              | 0183h    |                                                 |
|                                      |              | 0184h    | Stop mode for more than 4 hours                 |
|                                      |              |          | <ul> <li>Only for "Control Basic"</li> </ul>    |
| Warnings 3                           | 019h         | 0190h    | Expansion module, message digital input 1       |
|                                      |              | 0191h    | Expansion module, message digital input 2       |
|                                      |              | 0192h    | Expansion module, message digital input 3       |
|                                      |              | 0193h    | Expansion module, message digital input 4       |
|                                      |              | 0194h    | Expansion module, message digital input 5       |
|                                      |              | 0195h    | Expansion module, message digital input 6       |
|                                      |              | 0196h    | Expansion module, message digital Output        |
|                                      |              |          | 6                                               |
| Operating hours                      | 01Ah (H)     |          |                                                 |
| Compressor/Pump 1                    | 01Bh (L)     |          |                                                 |
| Operating hours                      | 01Ch (H)     |          |                                                 |
| Compressor/Pump 2                    | 01Dh (L)     |          |                                                 |
| Water meter cumulative sum in litres | 01Eh (H)     |          |                                                 |
|                                      |              | 00001    |                                                 |
| Bus module status                    | 020h         | 0200h    | No connection between bus module and controller |
|                                      |              | 0201h    | MK200 design                                    |
| Туре                                 | 021h         | 1        | Variomat                                        |
|                                      |              | 2        | Variomat Giga                                   |
|                                      |              | 3        | Reflexomat/C                                    |
|                                      |              | 4        | Servitec                                        |
|                                      |              | 5        | Fillcontrol Auto                                |
|                                      |              |          | (only for "Control basic")                      |
|                                      |              | 6        | Servitec-25                                     |
|                                      |              |          | <ul> <li>Only for "Control Basic"</li> </ul>    |
|                                      |              | 7        | Servitec-30                                     |
|                                      |              |          | <ul> <li>Only for "Control Basic"</li> </ul>    |
|                                      |              | 8        | Fillcontrol Auto Compact                        |
|                                      |              |          | – Unly for "Control Basic"                      |
|                                      |              | 9        | Fillcontrol Plus                                |
|                                      |              |          | – Unly for "Control Basic"                      |
| Operating state                      | 024h         | 0248h    | "MANUAL" operating mode                         |
|                                      |              | 0249h    | "STOP" operating mode                           |
|                                      |              | 024Ah    | "AUTO" operating mode                           |

### 7 Operating state display on the web browser

An HTTP server is integrated in the bus module, providing you with access via web browser (if Java/JavaScript is installed). Proceed as follows:

- Enter this address: https://<IP Address>/nwconfig.html.
  - Use the defined IP address of the bus module for "<IP Address>".

The website displays the current values of the Reflex controller which are automatically and continuously updated.

If the values are not displayed, you can open a static page without running Java.

Proceed as follows:

- Select "Status display without Java".
  - In this case, you must manually reload the website to display the new values.

8

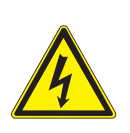

### Diagnosis

Danger – electric shock!

Risk of serious injury or death due to electric shock. Some parts of the main board may still carry 230V voltage even with the device physically isolated from the 230 V power supply.

- Before you remove the covers, completely isolate the device controller from the power supply.

The bus module features 6 LEDs indicating the operating state.

- LED1 and LED2 are located in the terminal space next to the terminal strip for the interfaces.
- LED3 to LED6 are located on the Ethernet plug-in module.

#### LED 1 and LED 2 in the terminal space

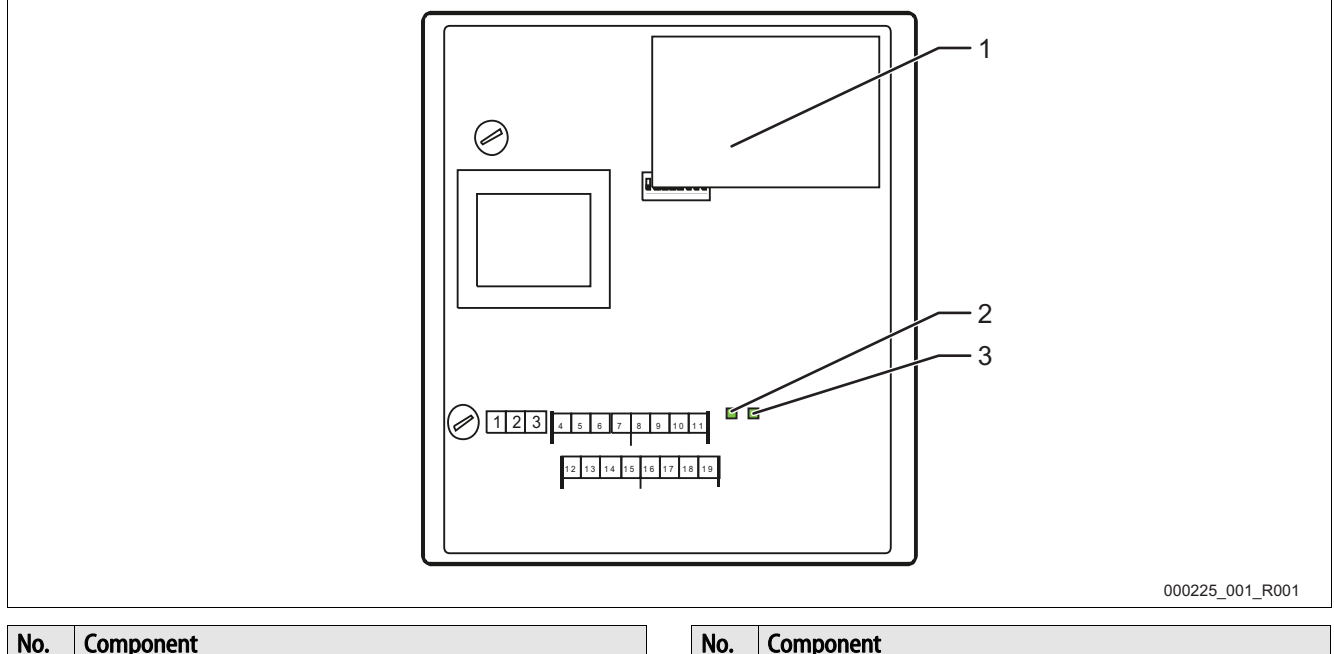

| NO. | Component               | NO. | Component |
|-----|-------------------------|-----|-----------|
| 1   | Ethernet plug-in module | 3   | LED 2     |
| 2   | LED 1                   |     |           |

#### LED 1 function:

Visual signal display of the controller connection

- Illuminated in normal mode.
  - The LED illuminates when a connection to the controller is established.
  - The LED flashes when there is no connection to the controller.

#### LED 2 function:

Visual signal display for the detection of the field bus module.

- Switched off in normal mode
  - The LED flashes when the Ethernet plug-in module has not been detected.

Alternate flashing of the LEDs 1 and 2 indicates that the bus module is in "firmware update" state:

- DIP switch 8 is set to "ON".
- A previous firmware update has been aborted.

#### LEDs 3 to 6 on the Ethernet plug-in module

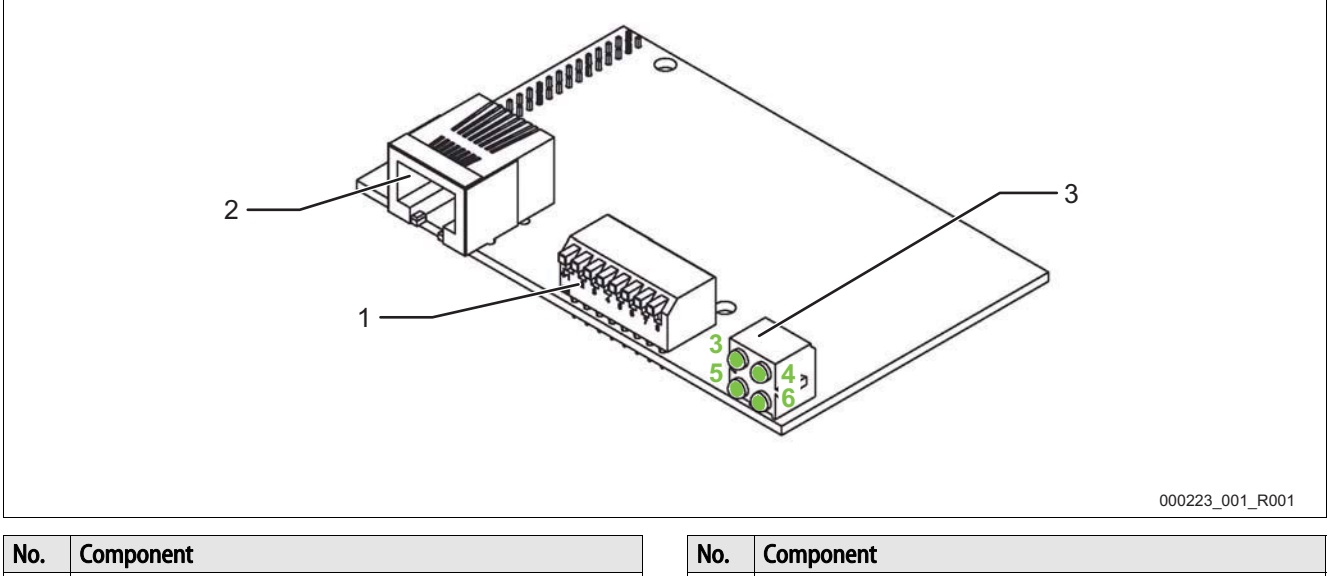

| No. | Component           | No. | Component   |
|-----|---------------------|-----|-------------|
| 1   | DIP switch          | 3   | LEDs 3 to 6 |
| 2   | Ethernet connection |     |             |

LED 3 function:

Visual signal for the Ethernet link.

- The LED illuminates "green" when the bus module is connected to a "hub".
  - Independent of data transmission.

#### LED 4 function:

Visual signal for the bus module status.

- The LED illuminates "green".
  - The bus module works correctly.
- The LED flashes "green" or "red".
  - Fault in the bus module.
- The LED illuminates "red".
  - Fault in the bus module.

#### LED 5 function:

Visual signal for data transmission.

• The LED illuminates during data transmission.

#### LED 5 function:

Visual signal for the network status.

- The LED is off when no IP address is assigned.
- The LED flashes "green" when an IP address is assigned.
- The LED illuminates "red" when the assigned IP address is used by another device.
- The LED flashes "red" when "time-out" errors have occurred.

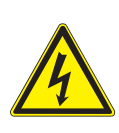

9

## Replacing the fuses

Danger – electric shock!

Risk of serious injury or death due to electric shock. Some parts of the main board may still carry 230V voltage even with the device physically isolated from the 230 V power supply.

- Before you remove the covers, completely isolate the device controller from the power supply.

The fuses are installed in the terminal space of the bus module.

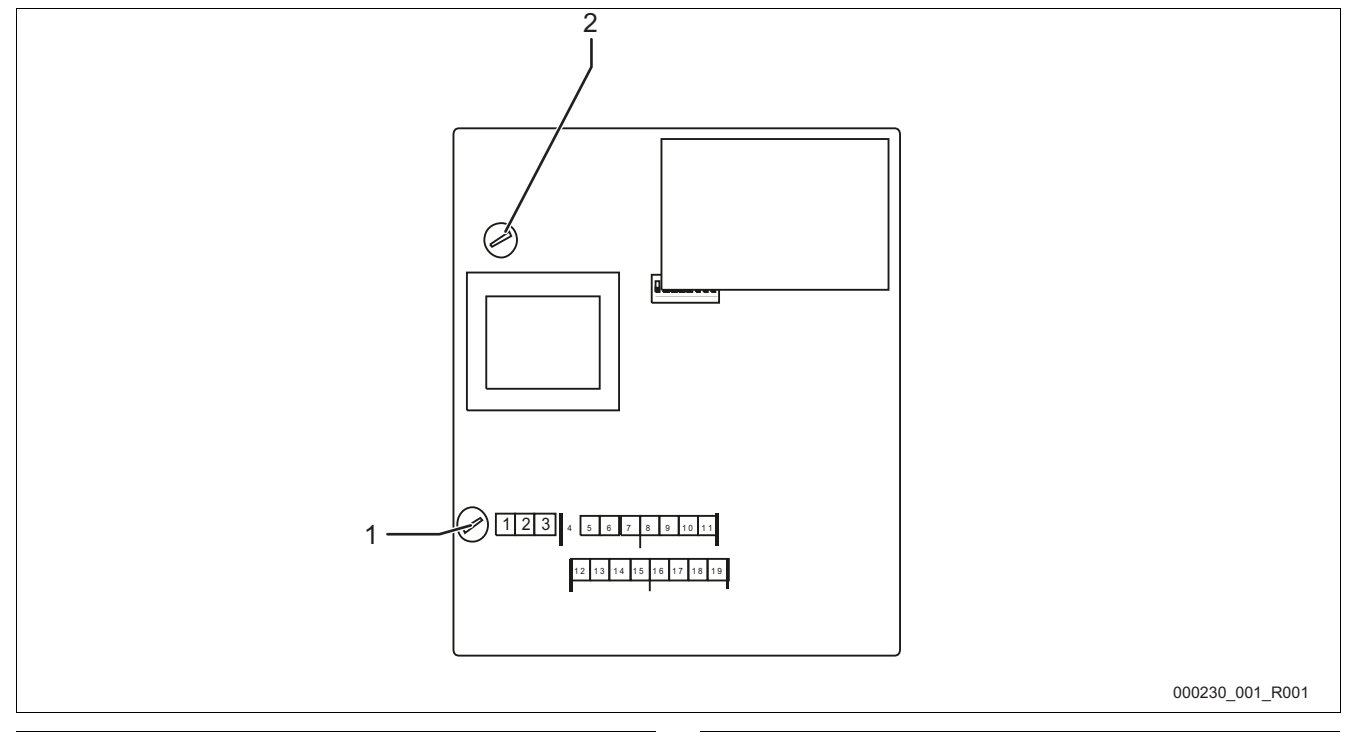

| No. | Component              | No. | Component              |
|-----|------------------------|-----|------------------------|
| 1   | Feeble current fuse F1 | 2   | Feeble current fuse F2 |
|     | • 250 V                |     | • 250 V                |
|     | 0.25 A time-lag        |     | 0.8 A time-lag         |

Proceed as follows:

- 1. Disconnect the bus module from the power supply.
  - Pull the power plug from the bus module.
- 2. Open the housing cover.
- 3. Replace the defective fuses.
- 4. Close the housing cover.
- 5. Reconnect the power supply for the bus module.

The fuse replacement is completed.

### 10 Firmware update

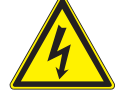

#### Danger – electric shock!

\_

- Risk of serious injury or death due to electric shock. Some parts of the main board may still carry 230V voltage even with the device physically isolated from the 230 V power supply.
  - Before you remove the covers, completely isolate the device controller from the power supply.

A new firmware version is loaded to the bus module using the "COM1" serial interface.

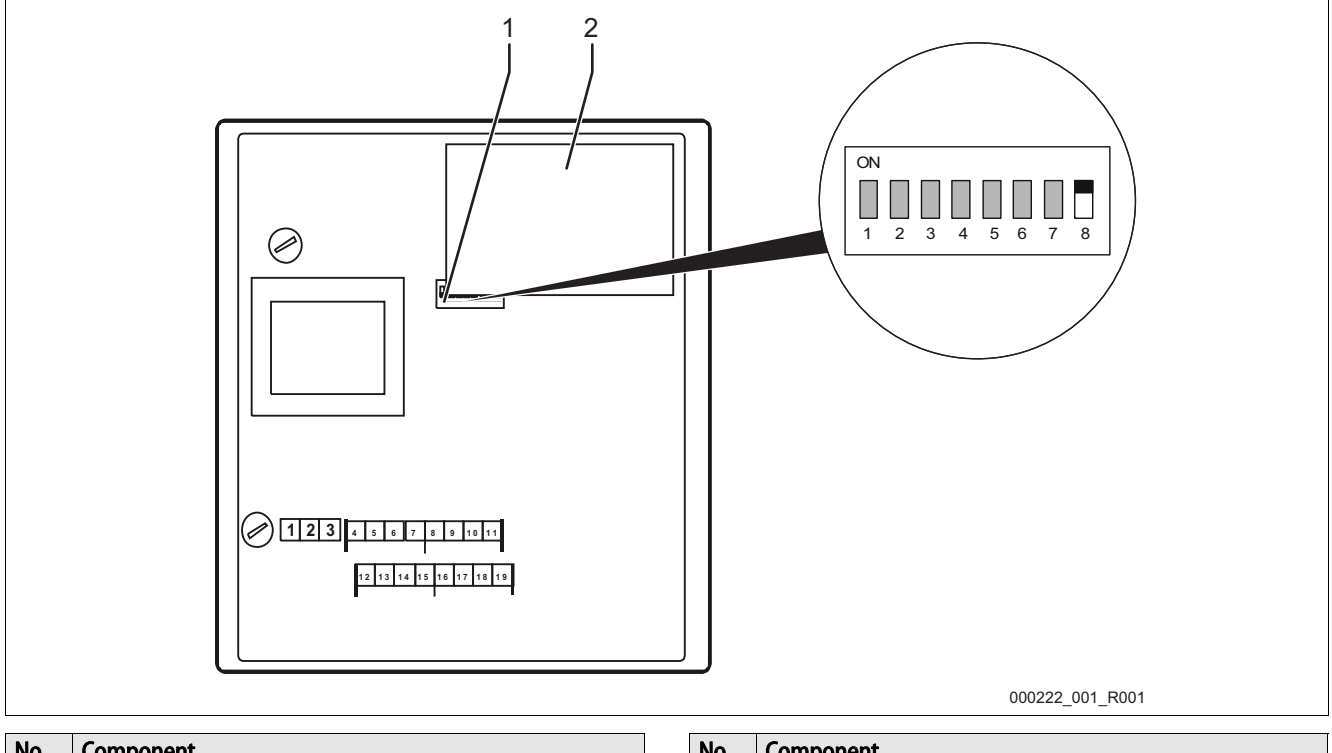

| No. | Component  | No. | Component               |
|-----|------------|-----|-------------------------|
| 1   | DIP switch | 2   | Ethernet plug-in module |

To load the new firmware to the bus module, you need:

- A PC with an RS 232 interface.
- A software for flash programming for the PC.
  - flash-xxx.exe
- The new firmware for the bus module (\*.hex).

To connect the "COM1" interface, you have two options:

- COM 1 RS 485.
- Terminals 4 7
- COM 1 RS 232
  - Terminals 12 15

Connect a "COM1" of the bus module with the RS-232 interface of the PC.

- You need:
- RS 232/RS 485 converter.
  - For terminals 4 7
- Optional flash programming adapter.
  - For terminals 4 7
- Optional cable for the direct connection of the PCs RS 232 interface with the bus module.
  - For terminals 12 15

To load the new firmware, proceed as follows:

- 1. Disconnect the bus module from the 230V power supply.
- 2. Open the housing cover.
- 3. Set the DIP switch "8" to "ON".
  - Do not change the settings of the other DIP switches "1 7".
- 4. Remove the connection between the Reflex controller and the bus module.
- 5. Connect the selected "COM1" interface with the PC.
- 6. Close the housing cover of the bus module.
- 7. Connect the bus module to the 230V power supply.
- 8. Start the "Flash programming" program on the PC.
- 9. In the program, click "Open".
- 10. Select the required HEX file in the program.
- 11. In the program, click "Burn".
  - If necessary, change the interface setting in the program.
- 12. Click "OK" to start the programming process.
- 13. Close the program when programming has completed.
- The status bar displays the progress of programming.
- 14. Disconnect the 230V power supply of the bus module.
- 15. Open the housing cover of the bus module.
- 16. Disconnect the "COM 1" connection between PC and bus module.
- 17. Re-connect the Reflex controller and the bus module.
- 18. Set the DIP switch "8" to "OFF" for the bus module to enter the operating mode when switched on.
  - Do not change the settings of the other DIP switches "1 7".
- 19. Close the housing cover of the bus module.
- 20. Re-connect the 230V power supply of the bus module.
- 21. Check the functioning of the bus module.

Loading the new firmware to the bus module is completed.

### 11 DIP switch

DIP switch settings

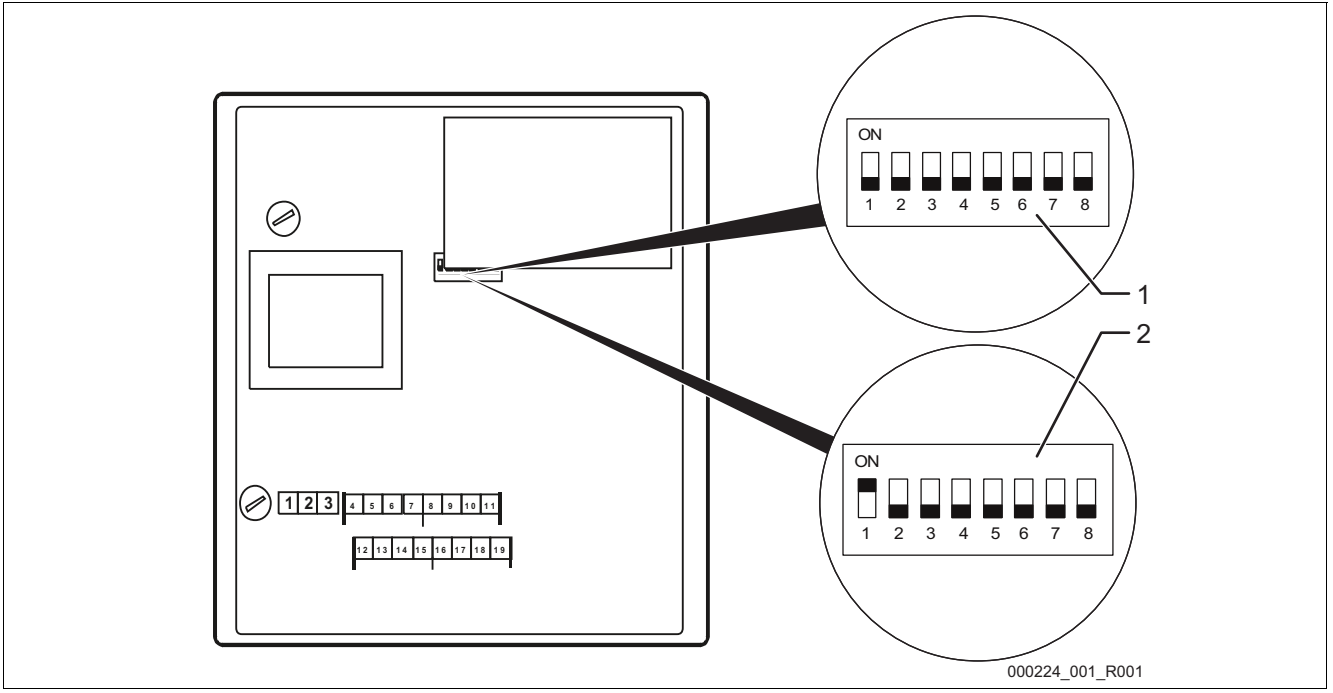

| DIP switch: | Designation:                                                                  |  |  |  |
|-------------|-------------------------------------------------------------------------------|--|--|--|
| Magnifier 1 | Bus module for Ethernet                                                       |  |  |  |
| (optional)  | Standard design                                                               |  |  |  |
| Magnifier 2 | Bus module for Ethernet                                                       |  |  |  |
| (optional)  | MK200 design                                                                  |  |  |  |
|             | <ul> <li>Module bus interface version Control Touch<br/>» RS485-s2</li> </ul> |  |  |  |
| 1           | "COM1" interface function.                                                    |  |  |  |
|             | "ON": Slave                                                                   |  |  |  |
|             | "OFF": Master                                                                 |  |  |  |
| 2           | Selection of the used field bus plug-in module.                               |  |  |  |
|             | <ul> <li>"ON": RSI Profibus module (Profibus bus module)</li> </ul>           |  |  |  |
|             | <ul> <li>"OFF": HMS AnyBus module (other bus modules)</li> </ul>              |  |  |  |
| 3           | Reserved                                                                      |  |  |  |
|             |                                                                               |  |  |  |

| DIP switch: | Designation:                                                                                                    |
|-------------|----------------------------------------------------------------------------------------------------|
| 4           | Reserved                                                                                                    |
| 5           | Reserved                                                                                                    |
| 6           | <ul> <li>FTP and Tenet activation.</li> <li>"ON": FTP and Telnet activated (for diagnostics)</li> <li>"OFF": normal mode</li> </ul>                              |
| 7           | <ul> <li>Switch to configuration mode.</li> <li>(currently only internally used by RSI)</li> <li>"ON": Configuration mode</li> <li>"OFF": normal mode</li> </ul> |
| 8           | Switch to firmware update mode. <ul> <li>"ON": Firmware update</li> <li>"OFF": normal mode</li> </ul>                                                            |

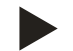

### Note!

Change the DIP switches when a firmware update is executed on the bus module.

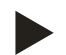

#### Note!

The bus module reimports the DIP switch settings when the power supply is switched on or off.

### 12 Annex

### 12.1 Reflex Customer Service

### Central customer service

Switchboard: Telephone number: +49 (0)2382 7069 - 0 Customer Service extension: +49 (0)2382 7069 - 9505 Fax: +49 (0)2382 7069 - 523 E-mail: service@reflex.de

### Technical hotline

For questions about our products Telephone number: +49 (0)2382 7069-9546 Monday to Friday, 8:00 a.m. – 4:30 p.m.

SIXXXXen / 91XXXXX / 04-14

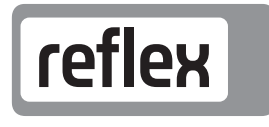

Thinking solutions.

Reflex Winkelmann GmbH Gersteinstraße 19 59227 Ahlen, Germany

Telephone: +49 (0)2382 7069-0 Fax: +49 (0)2382 7069-588 www.reflex.de